Stay connected with your vehicle by using the new MyToyota app in 3 easy steps:

MyToyota

1

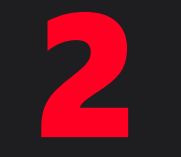

3

Download MyToyota app and register Link the app to your vehicle

Activate our digital services

### First, download the latest MyToyota app

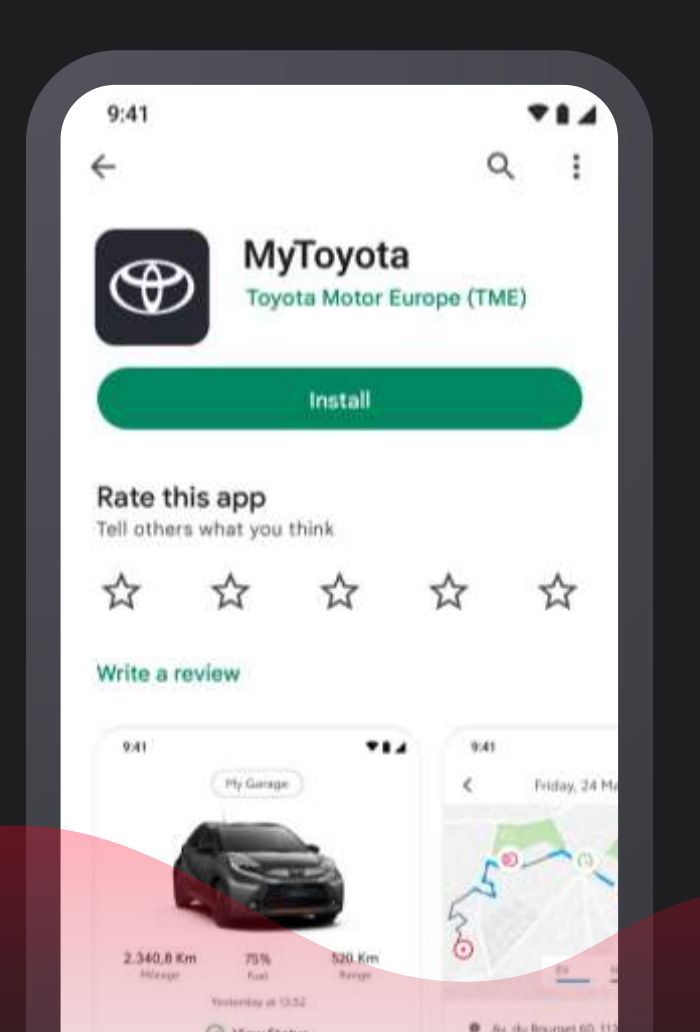

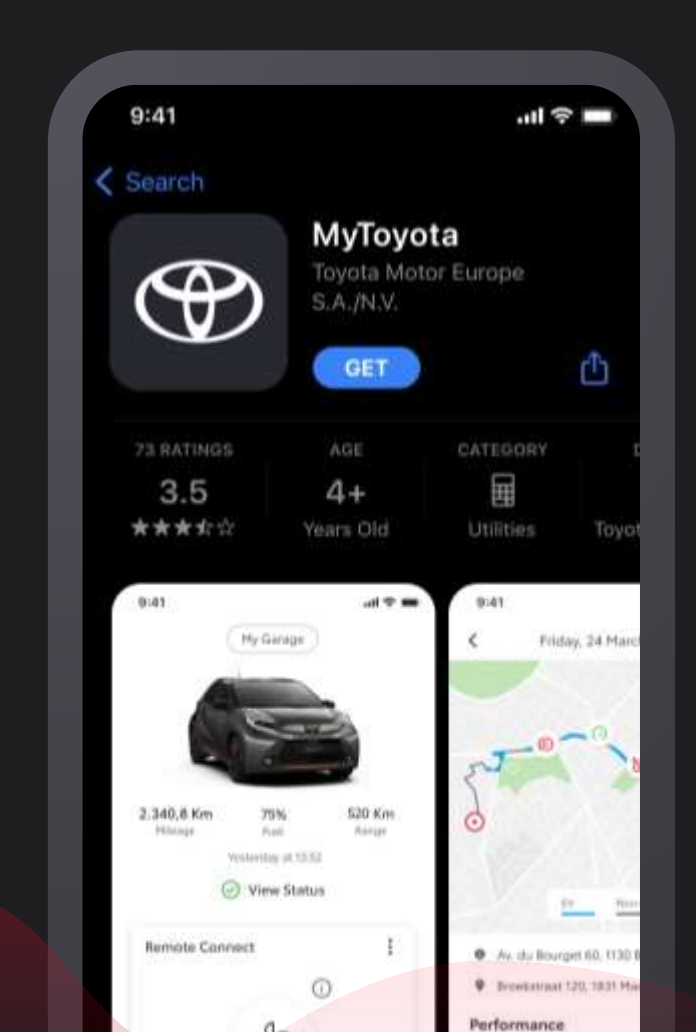

## tap Register

#### Log in to MyToyota

all 🕆 🖿

Use your Toyota account (registered via MyToyota app or Personal Site website) to sign in

Register

Keep me signed in

Face ID

### and create an account.

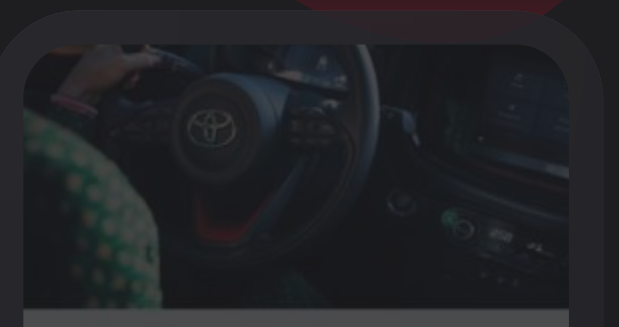

#### Create an account

**First Name** 

Jonathar

Last Name

Wallace

Email Address

Jonathan.Wallace@gmail.com

Country Code Phone number

+44 7654

Password

Country of Pasidanse

United Kingdom

Continue

I acknowledge the <u>Privacy Policy</u>

## Account verification is done by entering the 6-digit verification number sent via email.

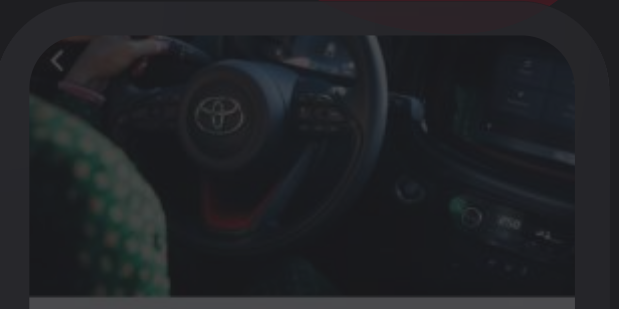

#### Verify your account

We have sent you a 6-digit temporary Verification Code to your email listed below:

Jonathan.Wallace@Gmail.Com

Once you receive it, please enter it below.

Verification Code

Verify Account

laven't received the code? request a new code

### Finish registering by, confirming the use of the biometric unlock feature.

9:41

.ul 🗟 🛚

## Would you like to sign in faster using Biometric?

#### Enable biometric unlock

You can change this feature anytime from "Security Settings"

## Next step is to **Add vehicle**.

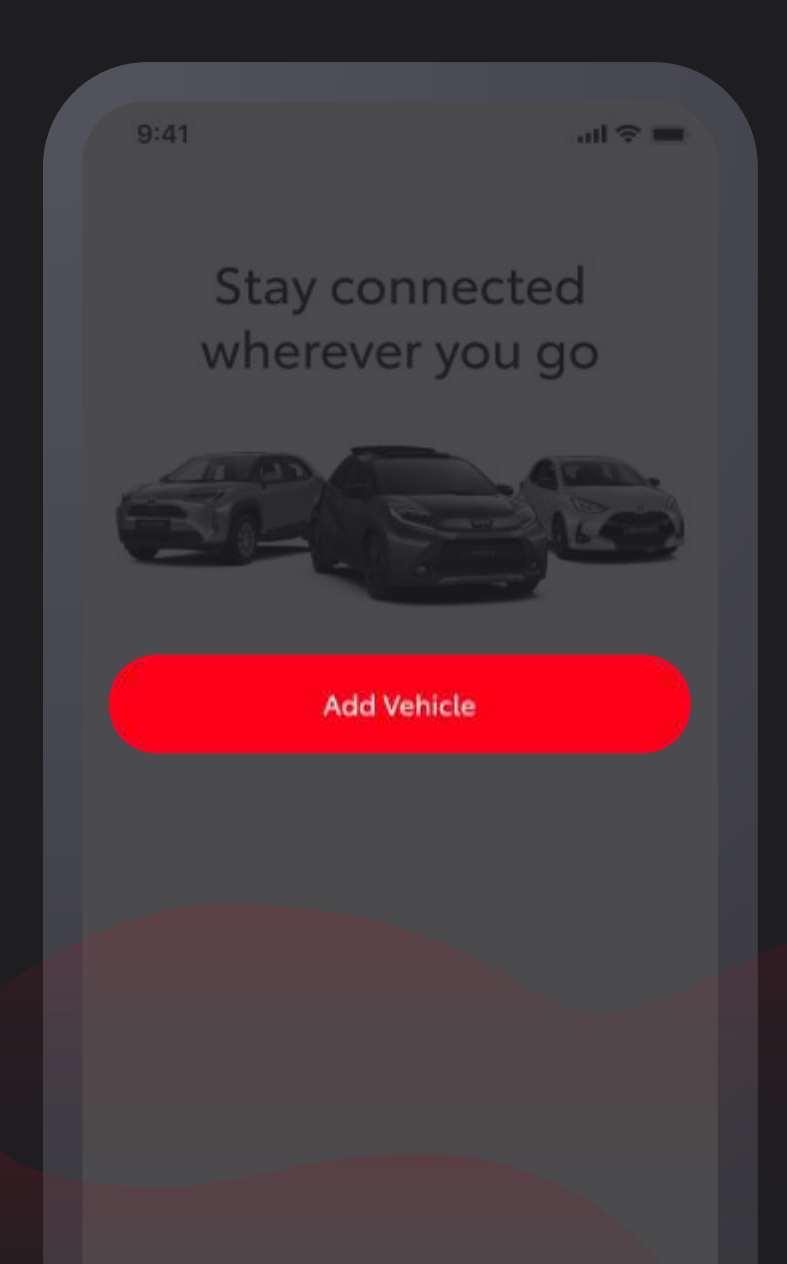

## Tap **Registration Plate** and enter your registration plate number.

| 9:41                                    | Registration Plate      | all 🗢 🖿       |
|-----------------------------------------|-------------------------|---------------|
| <sup>D</sup> lease enter<br>number from | your registration plate | e             |
| Registra                                | tion plate              | <b>、</b><br>ブ |
|                                         |                         |               |
|                                         |                         |               |

## Tap Add Vehicle to complete the process.

(Only available in selected markets)

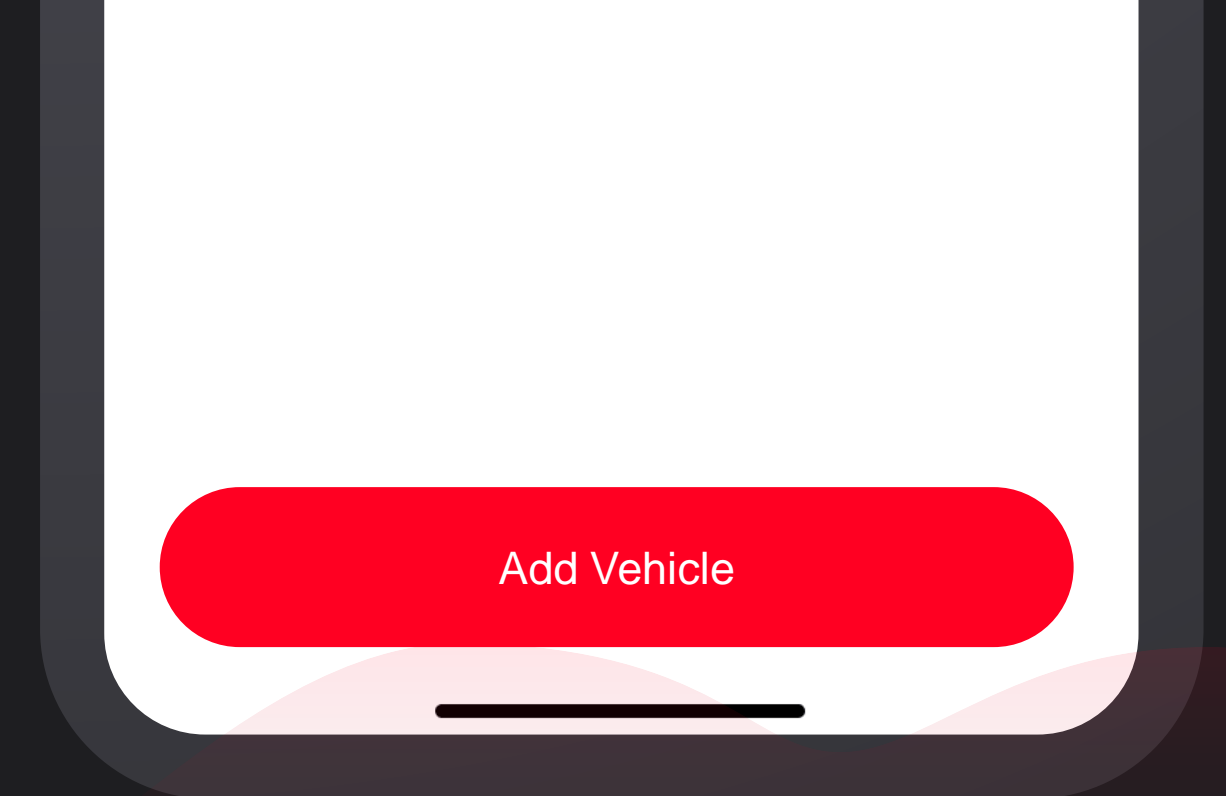

## Your vehicle will now be added to your profile.

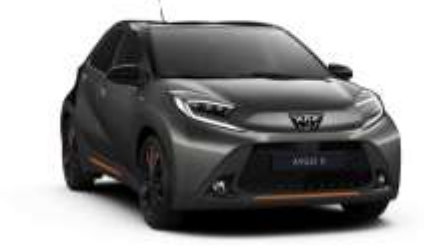

### 2022 Toyota Aygo X

Cardamon Green

<

4T1B11HK4KU2XXXXX

Image show for illustration purposes only. Vehicle may not be as shown.

Vehicle Nickname

Preferred Dealer

In case you've already had services active for this car, those services will be disabled and you will need to reactivate them. >

#### Save Changes

## In the final step you can select preferred digital services.

(Connected Insurance only available in selected markets)

| Available Services                                                               |             |
|----------------------------------------------------------------------------------|-------------|
| Please select the services you wou<br>use on you car.                            | uld like to |
| Select all                                                                       |             |
| Standard Services<br>Trial Available Term - 10 years                             | >           |
| Remote Services<br>Trial Available Term - 4 years<br>Depend on Standard Services | >           |
| Smart Services<br>Trial Available Term - 4 years                                 | >           |
| Connected Insurance                                                              | >           |
|                                                                                  |             |
| Skip Actin                                                                       | vate        |

## Read more about their benefits by tapping on the arrows.

#### **Available Services**

Please select the services you would like to use on you car.

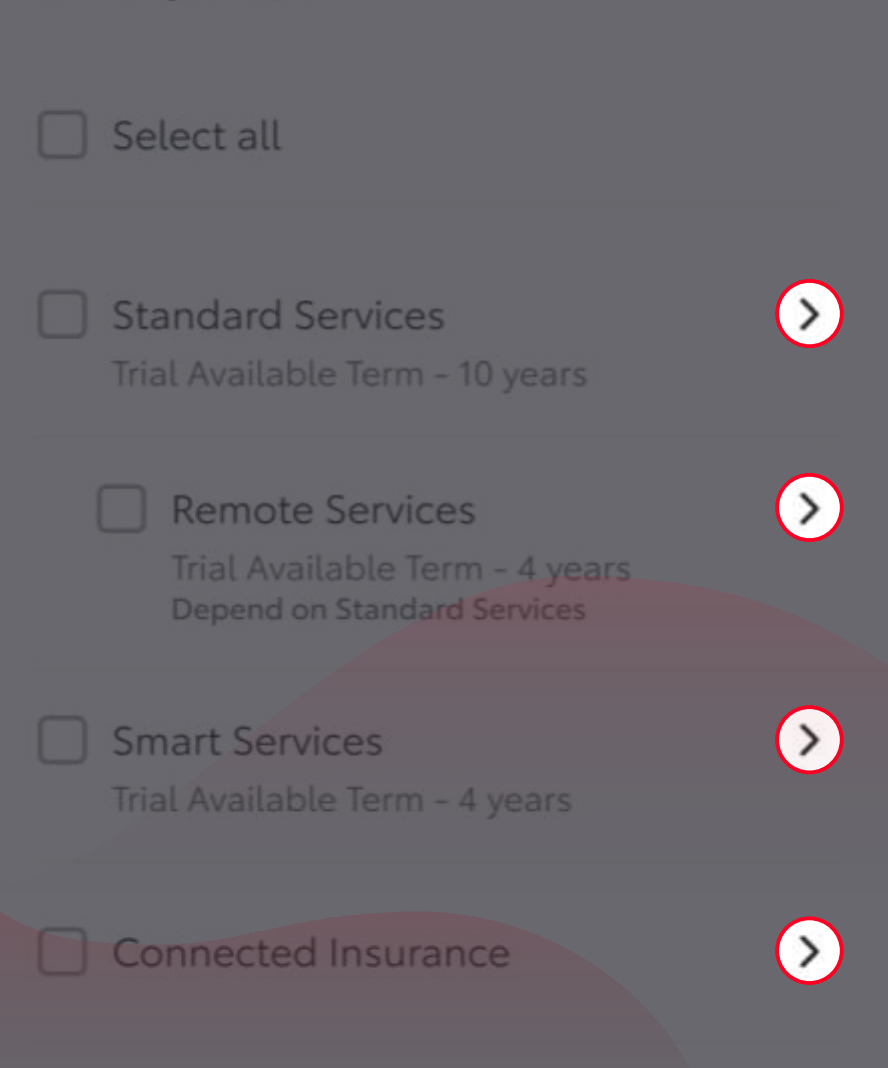

## Once you are happy with the services selected, tap Activate.

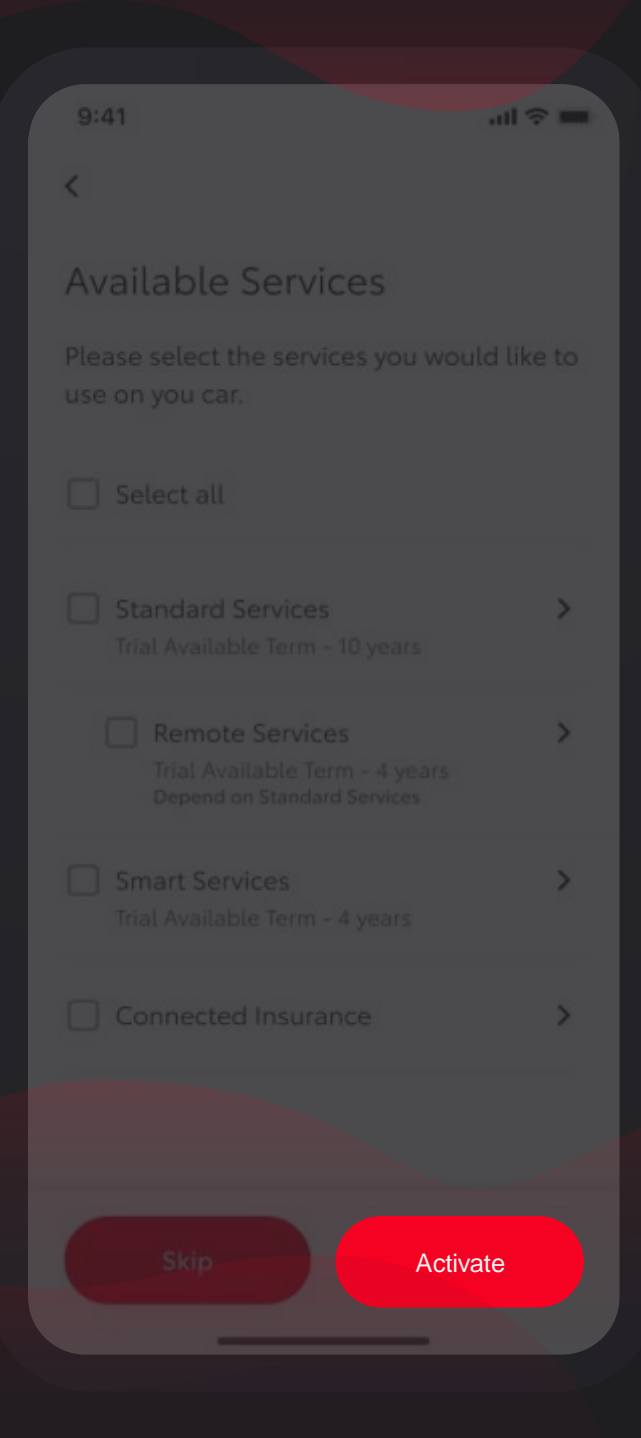

## Finally, read and accept the **Terms of Use** and consult our **Privacy Notice**.

#### Accept Terms and Conditions

all 😤 🚥

In order to activate, please accept terms of use for the service(s) you want to activate

#### Standard & Remote Services

I accept application's <u>Terms of Use</u> and I've read the Privacy Policy

#### Smart Services

I accept application's <u>Terms of Use</u> and I've read the <u>Privacy Policy</u>

#### **Connected Insurance**

I accept application's <u>Terms of Use</u> and I've read the <u>Privacy Policy</u>

Accept

You will need to prove physical access to your vehicle by verifying the mileage from the vehicle's dashboard.

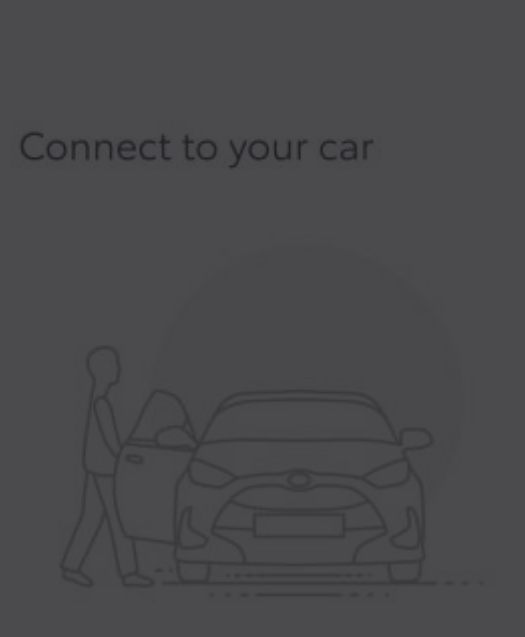

In order to connect you, we need to verify you have access to your car. The system will ask you the mileage in the car.

This will take approximately 2 minutes.

Just press the Start button below when you're ready, and follow the instructions.

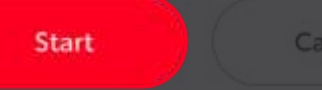

111 2 -

Congratulations! Your vehicle has been added and you are now fully connected.

ull 😤 🚥

#### Congratulations!

You've successfully subscribed to selected services

Continue

Your privacy choices

9:41

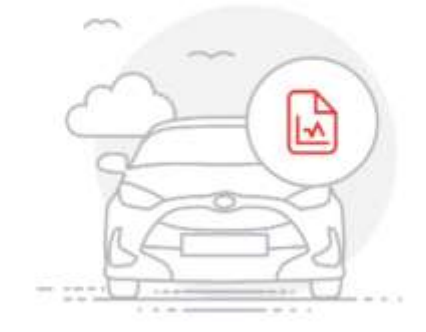

ul 🕆 🗖

You can opt-in to any, all or none of the following purposes regarding your vehicle data. What is your vehicle data? Your vehicle can generate a range of data, from usage, operation and condition. For instance, the data we can collect includes location data, tyre pressure, speed, odometer readings, fuel or battery consumption, engine and battery status, vehicle component signals, oil level, temperature and more.

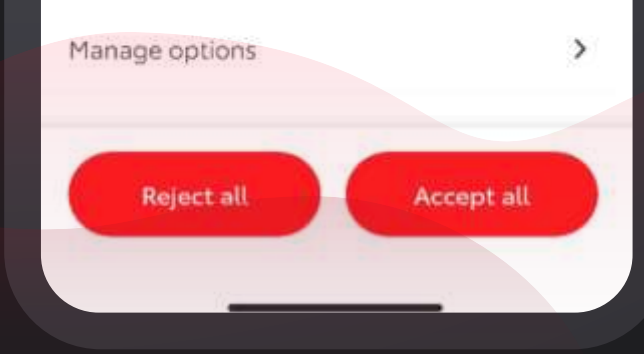

Allow us to use your data to improve our services and take care of your safety by specifying your preferred privacy choices.

# MyToyota

© 2023 by Toyota Motor Europe (TME)

Details of specification and equipment provided in this document are subject to local conditions and requirements and may, therefore, vary from models available in your area.